## **Paramarine Tutorial 6**

In this tutorial we will perform a basic seakeeping analysis.

## **Basic Seakeeping Analysis**

- 1. Under the analysis placeholder insert a seakeeping placeholder
- 2. Right click on seakeeping insert Seakeeping sk\_general\_condition
- 3. Expand it and select use\_loading\_condition then link the load\_condition with one the loading conditions you have defined earlier
- 4. Right click on seakeeping insert Seakeeping sk\_proteus\_hull\_definition
- 5. Expand it and link the condition with the general\_condition you created earlier
- 6. Right click on seakeeping insert Seakeeping sk\_speeds\_and\_headings
- 7. Expand it and insert a variable or a series of variables for speed, headings and profile
- 8. For example the speed of the FPSO is zero, headings start at 0 going up to 180 in increments of 30.
- 9. Right click on seakeeping insert Seakeeping sk\_wave\_data
- 10. Expand it and select either jonswap or Bretschneider wave type
- 11. Add a range of frequencies. Before that change the units from Hz to r/s. To do this go to the default fixed data folder and under the units folder you can select the units for frequency.
- 12. Right click on seastate folder insert type a name for the sea state object
- 13. Expand the sea state created and give a value for the significant wave height and the period.
- 14. Expand the output folder expand a sea state click on the spectrum\_graph to see the result
- 15. You can add several sea state conditions
- 16. Right click on seakeeping insert Seakeeping sk\_proteus\_ship\_and\_waves
- 17. Expand it and link the hull\_geometry, the speeds\_and\_headings and the wave\_data with ones created earlier.
- 18. Expand the RAO\_output\_data, then the RAO\_results, then the speed, then the heading. Double click on the RAO\_graph and the phase\_graph to see the responses
- 19. Right click on seakeeping insert Seakeeping RMS\_motions
- 20. Expand it and link the RAO\_results with the output data of the sk\_proteus\_ship\_and\_waves. Expand the results folder, expand the sea state and double click on the graphical\_results to see the RMS response.

2.019 Design of Ocean Systems Spring 2011

For information about citing these materials or our Terms of Use, visit: http://ocw.mit.edu/terms.